# Ranocchi

| SEGNALAZIONE TECNICA |             | Ranocchi                                      |
|----------------------|-------------|-----------------------------------------------|
| Applicativo:         | GISPAGHE    |                                               |
| Versione:            | 23.05.2.C00 |                                               |
| Data di rilascio:    | 22.11.2023  | Gestione<br>Integrata<br>Studio<br>e Stipendi |

## ISTRUZIONI DI INSTALLAZIONE

L'installazione dell'applicativo è identica per tutti i tipi di server (LINUX o WINDOWS) e può essere eseguita da un qualsiasi client in cui è presente l'applicativo GIS Paghe.

Per effettuare l'installazione dell'aggiornamento eseguire le seguenti operazioni

# Da Gis Start Web:

- 1. nella sezione AGGIORNAMENTI cliccare sull'icona di download per scaricare l'aggiornamento 🔁
- una volta scaricato cliccare sull'icona verde per installare l'aggiornamento

# N.B.: prima dell'installazione accertarsi che tutti gli utenti siano usciti dall'applicativo.

# Dal sito Ranocchi:

Accedere all'area riservata del sito <u>http://www.ranocchi.it</u> ed effettuare il download del file GISPAGHE2305200\_p231122001.gis. (Aggiornamenti software – 2023 – GISPAGHE - GISPAGHE 23.05.2.c00 – GISPAGHE2305200\_p231122001.gis)

- 1. Salvare il file sul Desktop
- 2. Accedere alla procedura **GIS PAGHE**
- 3. Eseguire il comando INSPATCH
- 4. Quando richiesto, selezionare il file precedentemente salvato
- 5. Premere il pulsante "Aggiorna programmi" presente nella videata proposta
- 6. Cancellare il file dal desktop

## IMPLEMENTAZIONI/CORREZIONI

## Precisazioni

Ad oggi L'Istituto non ha ancora aggiornato i controlli per accettare in UniEMens – ListaCollaboratori, le nuove codifiche previste dalla Circolare INPS 88/2023, di conseguenza non è ancora possibile inoltrare la denuncia UniEmens contenente tali casistiche.

## Correzioni Anomalie

 Per il collaboratore amministrativo gestionale (tipo rapporto D4 e D5) non veniva agganciata la percentuale contributiva relativa alla DS, sia nell'Utility UT112023 sia nel cedolino di novembre sia nell'invio degli Uniemens dei mesi da Luglio a Settembre.

Di conseguenza qualora fossero già stati elaborati i cedolini di novembre dei suddetti soggetti o eseguita l'utility, occorre rielaborare entrambi, dopo aver installato la presente patch.

In UT11203 è necessario eseguire il tasto funzione F6 posizionandosi in griglia sulla riga dell'azienda contenente l'amministrativo gestionale ovviamente se si era già elaborata.

Inoltre è necessario anche rigenerare la gestione UniEmens, compreso il mese di Ottobre, solo nel caso in cui essa dovesse essere stata manualizzata, al contrario se i mesi da recuperare in GUEMENS risultano automatici la presente patch corregge l'anomalia in automatico.

- In fase di inserimento delle voci di calcolo 1971 e 1972 (Rif. Note versione 23.05.2c00) il programma non valorizzava nessun importo, se il settore contributivo che era presente nella posizione INPS nei mesi oggetto di recupero, era diverso dal settore 90101.